TO: EPSON 愛用者

FROM: EPSON 客服中心

主題敘述: 雷射複合機 Epson WorkForce AL-MX300DNF 可傳真但無法接收問題

步驟1、檢查電話線是否接到正確的孔位。

1-1:轉到印表機背面,在印表機的右下方有上下兩個電話線插孔,上面為「EXT(外接電話機)」,下方為「LINE(進線)」。

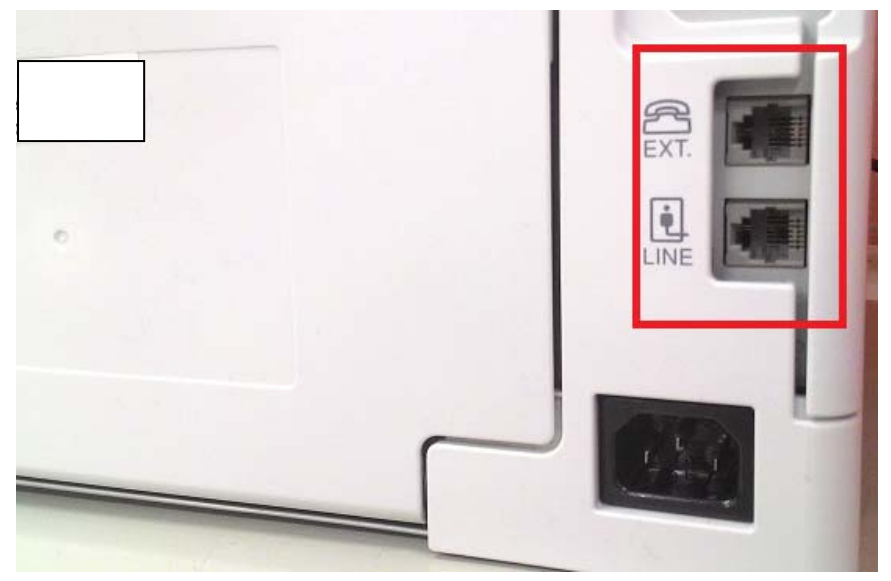

1-2:確認電話線正確接在下方的「LINE(進線)」孔位上。

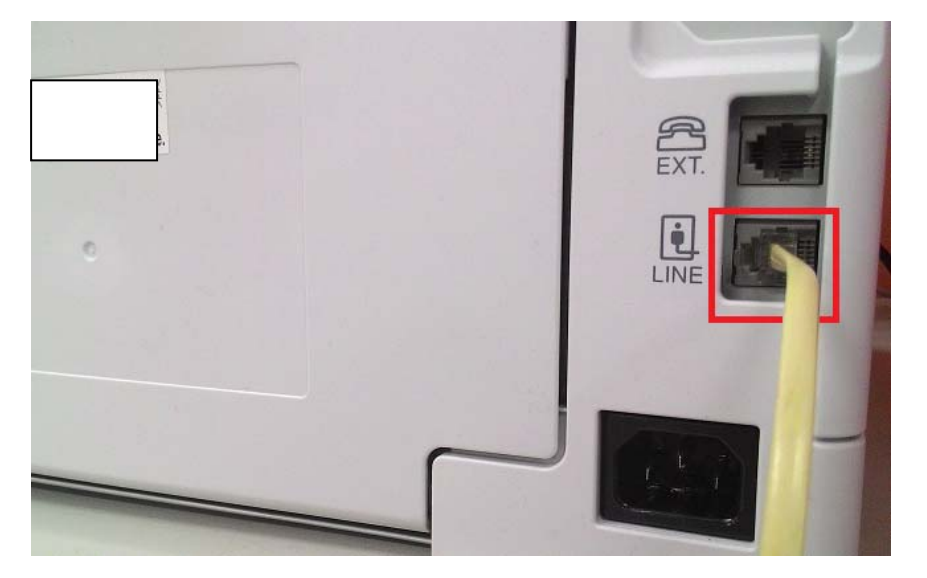

步驟 2、確認印表機接收設定是否正確。 2-1:在印表機面板上,按下「設定 ] 鍵,液晶螢幕會出現「設定」選單。

| 工作<br>記憶體<br>設定<br>パ                          |   |
|-----------------------------------------------|---|
|                                               |   |
|                                               |   |
| 設定<br>滅星面滅的顯示語言:繁體中文<br>系統資訊<br>一般設定<br>印表機設定 |   |
| F1 F2 F3 F4                                   | 3 |

2-2:進入「設定」選單後,透過「▲」或「▼」鍵選擇「傳真設定」選項,按下「OK」鍵。

| 日本          |   |
|-------------|---|
| F1 F2 F3 F4 |   |
|             | 5 |

2-3:進入「傳真設定」選單後,透過「▲」或「▼」鍵選擇「基本設定」選項, 按下「OK」鍵。

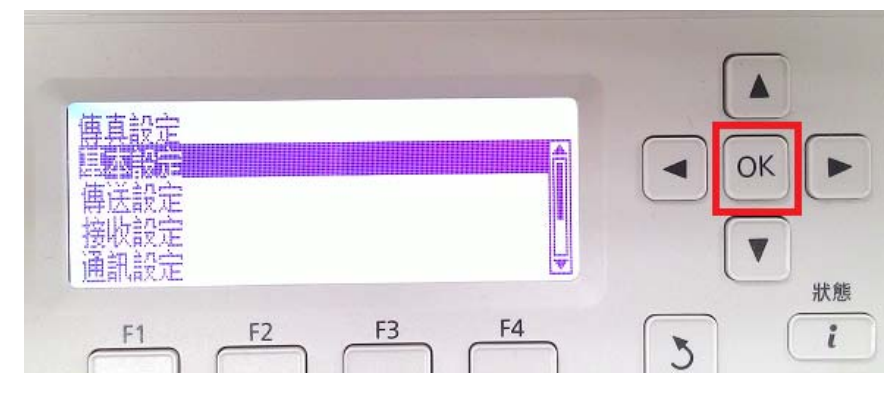

2-4:進入「基本設定」選單後,確認「線路類型:PSTN」,若非「PSTN」,請按 「OK」鍵進入更改為「線路類型:PSTN」。

| 其木铅宁<br>如悠若刑·PSTN        |         |
|--------------------------|---------|
| PSIN編號:U<br>個人設定<br>音里:3 |         |
| F1 F2 F3 F4              | 状態<br>う |

2-5:透過「▲」或「▼」鍵,確認「區域設定」選項設定是否在「台灣」。(若 在其它區域,請按「OK」鍵進入更改為「台灣」。設定完成後,按下「返回♪」 鍵回上一層選單。

| 基本設定<br>PSTN編號:0<br>個人設定<br>音里:3<br>區域設定:台灣 |   |
|---------------------------------------------|---|
| F1 F2 F3 F4                                 | 、 |

2-6:透過「▲」或「▼」鍵選擇「接收設定」選項,並按下「OK」鍵進入選單。 液晶螢幕會出現「接收設定」選項。

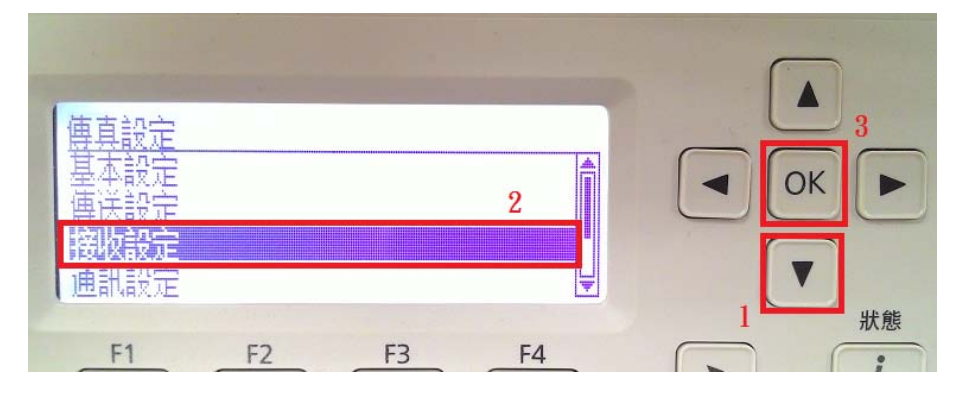

2-7: 進入「接收設定」選單後,確認「接收模式:自動」,若非「自動」,請按 「OK」鍵進入更改為「接收模式:自動」。設定完成後,按下「返回 」,鍵回 上一層選單。

| <u>接收設定</u><br>紙張來源:自動切換進紙    |  |
|-------------------------------|--|
| 安面刻回:開始<br>接版模式:自動<br>符合自由:開版 |  |
| F1 F2 F3 F4                   |  |
|                               |  |

2-8:透過「▲」或「▼」鍵選擇「細項設定」選項,按「OK」鍵進入選單。液 晶螢幕會出現「細項設定」選項。

| <u>傳真設定</u><br>接收設定 |     |
|---------------------|-----|
| 通訊設÷ 2<br>研1目設÷     |     |
| 標準傳具設定              |     |
| F1 F2 F3 F4         | 3 i |

2-9:進入「細項設定」後,選擇「ECM(錯誤修正模式)」選項,按下「OK」鍵 進入,透過「▲」或「▼」鍵選擇「關閉」後再按下「OK」鍵。 ※針對傳統舊型傳真機不支援修正模式故選擇關閉。

| 細頂設定                        |      |
|-----------------------------|------|
| 990時開始<br>傳真速度:快(33,600bps) | ОК   |
|                             | ▼ 狀態 |
| F1 F2 F3 F4                 | 3 .  |
|                             |      |

| FCM |    |    | -  |   |    |
|-----|----|----|----|---|----|
| ✓開始 |    |    | *  |   | ОК |
| 副対  |    |    | 2  |   |    |
|     |    |    |    | 1 |    |
| F1  | F2 | F3 | F4 | 5 | i  |

2-10:透過「▼」鍵選擇「傳真速度」選項,按「OK」鍵進入,透過「▲」或「▼」鍵選擇「9,600bps」後再按下「OK」鍵,降低數據機速度。 ※針對傳統舊型傳真機有傳送速度問題,故降低速度已配合傳送。

| 細項設定<br>ECM:翻閉<br>傳真速度:快(\$3,600bps)<br>2<br>F1 F2 F3 F4                                                                                                    | ▲<br>3<br>○K<br>▼<br>次<br>数<br>総<br>、<br>次<br>、<br>次<br>、<br>次<br>、<br>次 |
|----------------------------------------------------------------------------------------------------|--------------------------------------------------------------------------|
| <u>傳真速度</u><br>✓快(33,600bps)<br>中(14,400bps)<br><b>2</b><br><b>6(9,600bps)</b><br><b>5</b><br><b>6(9,600bps)</b><br><b>7</b><br><b>6</b><br><b>7</b><br><b>6</b><br><b>7</b><br><b>7</b><br><b>7</b><br><b>7</b><br><b>7</b><br><b>7</b><br><b>7</b><br><b>7</b> | ▲<br>3<br>へ<br>0K<br>ト<br>1<br>炭<br>炭<br>版<br>3<br>i                     |

2-11:回到「細項設定」後,面板按下『返回 **》**』鍵,回到開始『選擇功能』 選單。

|                                                                                   | ▲<br>● OK ►<br>▼<br>炭態<br>〔 |
|-----------------------------------------------------------------------------------|-----------------------------|
| 「 指定位址<br>本設定  進階 功能<br>A4 個 高品質  解閉 -000 000+<br>文件大小 品版 和F度面 農業度<br>F1 F2 F3 F4 |                             |

2-12:所有設定值確認完成後,請將印表機電源重新啟動,機器會將所有設定值儲存記憶,並再重新接收測試。

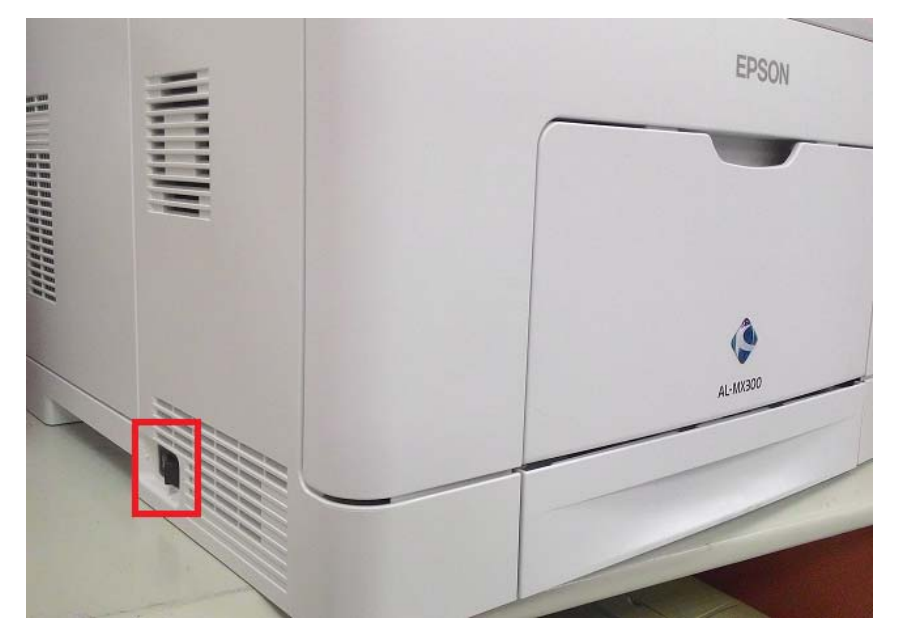